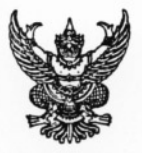

## บันทึกข้อความ

ส่วนราชการ ศูนย์เทคโนโลยีสารสนเทศการประชาสัมพันธ์ โทร.618-2323 ต่อ 1014-1015 ที่ นร0206/ศสช./ 169 วันที่ 4 เมษายน 2548

เรื่อง แจ้งยกเลิกการทดลองใช้งานบริการ APPLICANCE e-mail กปส. และทำการสำรองข้อมูล เรียน ผู้ใช้งาน e-mail กรมประชาสัมพันธ์ (username@prd.go.th )

ด้วย กรมประชาสัมพันธ์ได้ดำเนินการทดลองติดตั้งใช้งานระบบ APPLICANCE e-mail และอุปกรณ์ ที่ได้รับความอนุเคราะห์จากบริษัท IRC จำกัด (มหาชน) ตั้งแต่เดือน กันยายน 2547 จนถึง ปัจจุบันรวมระยะเวลา 6 เดือน ซึ่งผลการใช้ระบบ APPLICANCE e-mail นี้มีประสิทธิภาพในด้านต่าง ๆ สูงกว่าระบบเดิม แต่อย่างไรก็ตามระบบดังกล่าวมีกำหนดสิ้นสุดการทดลองใช้งานพร้อมส่งคืนในวันที่ 18 เม.ย. 2548 นี้

ดังนั้น ขอให้ผู้ใช้งาน e-mail กรมประชาสัมพันธ์ทุกท่าน กรุณาสำรองข้อมูลภายใน mail box ของท่าน เช่น ไฟล์ข้อมูล, Address book หรือ Contract List และข้อมูลที่จำเป็นอื่น ๆ ของท่านให้แล้ว เสร็จ ภายในวันที่ 17 เม.ย. 2548 ซึ่งสามารถทราบรายละเอียดการสำรองข้อมูลได้ใน INTRANET ของ กปส. โดย ศสช. จะทำการติดตั้งระบบเมล์เดิม พร้อมรายงานผลการทดสอบการใช้งานที่ผ่านมา นำเสนอต่อ ผู้บริหาร เพื่อหาแนวทางพัฒนา, จัดหาระบบ e-mail ให้ตอบสนองต่อผู้ใช้งานต่อไป

จึงเรียนมาเพื่อโปรดทราบ

(นายยุทธนา เทียมพงศ์ )

ବଶ୍ସ.

## การสำรอง Address Book จาก Web Mail กปส.

 ทำการ Login เข้าสู่ระบบ Web Mail แล้วให้เข้าสู่เมนูส่วน Address Book เพื่อทำการเก็บข้อมูล (ภาพที่ 1 ด้านล่าง)

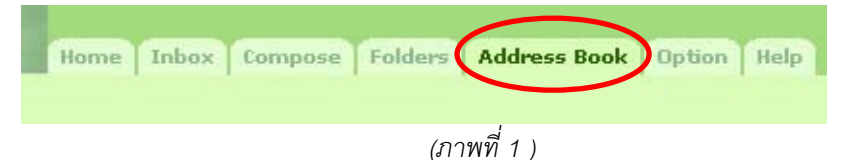

2. ภายในส่วน Address Book จะปรากฏรายละเอียดต่างๆ (ภาพที่ 2 ด้านล่าง )

| dress Book                                                                                                    |          |                                                                            |  |
|----------------------------------------------------------------------------------------------------|----------|----------------------------------------------------------------------------|--|
| Personal : Personal Address Bo                                                                                    | ok       |                                                                            |  |
| Personal Contacts (4) , Mailing Lists (0)                                                                         |          |                                                                            |  |
| Import Address Book   Export Address Book   Printer Friendly                                                      |          |                                                                            |  |
|                                                                                                    |          |                                                                            |  |
| Send Mail Delete                                                                                                  |          |                                                                            |  |
| Send Mail Delete                                                                                                  | Niekoamo | E mail Addrocc                                                             |  |
| Send Mail Delete Contacts Display Name                                                                            | Nickname | E-mail Address                                                             |  |
| Send Mail Delete Contacts Display Name jiab_hotmail sarocha                                                       | Nickname | E-mail Address<br>jiab_y@hotmail.com<br>sarocha@ord.go.th                  |  |
| Send Mail     Delete       Contacts     Display Name       jiab_hotmail       sarocha       นาย พิทักษ์ สุวรรณงาม | Nickname | E-mail Address<br>jiab_y@hotmail.com<br>sarocha@prd.go.th<br>ptt@prd.go.th |  |

(ภาพที่ 2 )

3. ทำการ click ที่ Export Address Book เพื่อเข้าสู่การสำรองข้อมูล (ภาพที่ 3 ด้านล่าง )

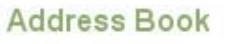

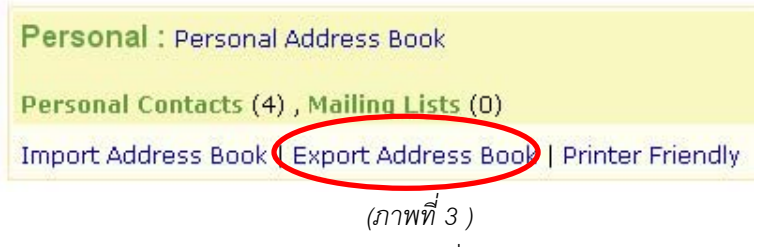

4. จากนั้นจะเข้าสู่ส่วนของ Export Address Book ( ภาพที่ 4 ด้านล่าง )

|     | Home Inbox Compose Folders Address Book Option Help griangs                                                                                                    |
|-----|----------------------------------------------------------------------------------------------------|
|     |                                                                                                    |
| Exp | Address Book                                                                                                    |
|     | mation                                                                                                    |
|     | ct address book that you want to export. An exported file is Microsoft Outlook/Outlook Express CSV format.<br>ay take a while, depending on the size of entries on the address book. |
|     |                                                                                                    |
|     | port to File                                                                                                    |
|     | ort from Address Book Personal Address Book 💌                                                                                                    |
|     | port                                                                                                    |

(ภาพที่ 4 )

5. ทำการ click ที่ Export เพื่อทำการสำรองข้อมูล ( ภาพที่ 5 ด้านล่าง )

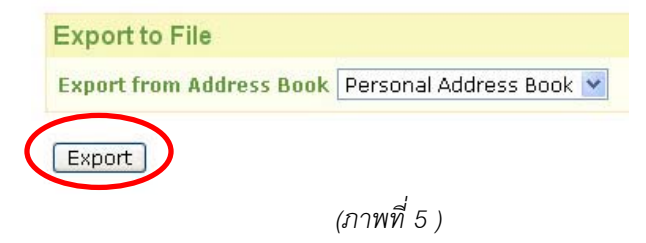

 จากนั้นจะ ปรากฏหน้าต่างใหม่เพื่อขอยืนยันการสำรองข้อมูล ให้เลือก Save เพื่อทำการบันทึกข้อมูล Address Book ลงในเครื่องคอมพิวเตอร์ของท่าน ( ภาพที่ 6 ด้านล่าง )

| File Download 🛛 🗙                                                                                                    |
|----------------------------------------------------------------------------------------------------|
| Do you want to open or save this file?                                                                                                    |
| Name: Personal Address Book.csv<br>Type: Microsoft Excel Comma Separated Values File<br>From: mail.prd.go.th<br>Open Save Cancel                                                   |
| While files from the Internet can be useful, some files can potentially harm your computer. If you do not trust the source, do not open or save this file. <u>What's the risk?</u> |
| (ภาพที่ 6 )                                                                                                    |